## ArcGIS

How to Download Survey123 & Collector on devices for ArcGIS

## Internal users Obtaining Survery123 App Collector App

- 1.) First step is becoming an ArcGIS Online user.
  - a.) Internal user places service desk ticket "to have user account created".

## Contractors Obtaining Survery123 App Collector App

- 2.) If user is on an iOS device (iPhone or iPad) you'll navigate to the App store and search for both Survey123 & Collector, then install. They are free.
- 3.) If user is on an Android device then user will go to the Play Store and search for Survey123 & Collector, install them. They are free.
- 4.) If user is on a windows device then user will navigate to the Windows Store to search and download Collector. However, to get Survey123 user will need to go to the following site: <a href="http://doc.arcgis.com/en/survey123/download/">http://doc.arcgis.com/en/survey123/download/</a>. Click the download button for Survey123-Windows. User will then be prompted to log in with your ArcGIS online account that you would have set up to use the apps.